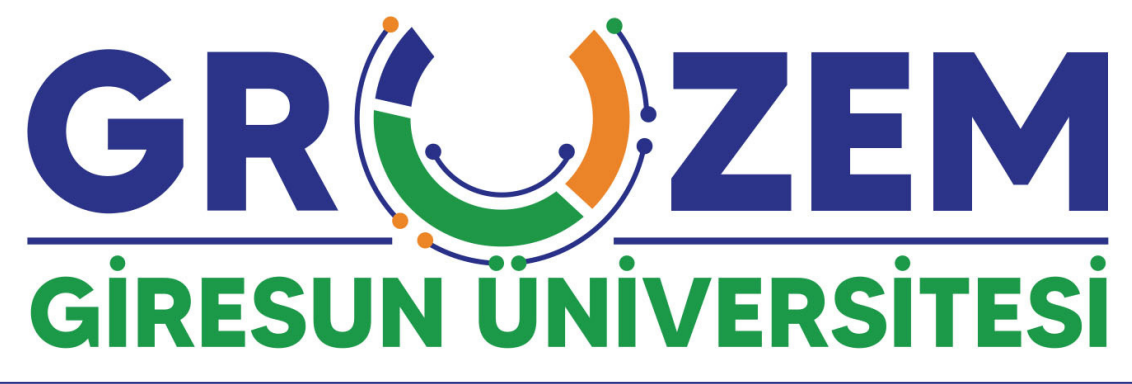

## Enstitüler için çevrimiçi tez savunma süreçleri

Çevrimiçi tez savunmasına katılacak **misafir akademisyenlerin** aşağıdaki adımları takip etmesi gerekmektedir. Tüm soru ve görüşlerinizi **uzem@giresun.edu.tr** adresinden bizlere iletebilirsiniz.

| GRUZEM EDERS Türkçe (tr) •                                                                                                    | Giriş yapmadınız. (Giriş yap)                                                                                                    |
|----------------------------------------------------------------------------------------------------|----------------------------------------------------------------------------------------------------|
|                                                                                                    | "ec                                                                                                    |
| Site duyuruları                                                                                                    | gid<br>kısı                                                                                                    |
| <ul> <li>Vola a Verdania Automatica Automatica Auto</li></ul> | tikl                                                                                                    |
|                                                                                                    | GRUZZM EDERS Turiqe (M) -      GRUZZM EDERS Turiqe (M) -      GRUZZM ZEEM     Ginicum Takin     Site duyurular      wan ORUZZM formitia - fuerday, 26 September 2023, 102-      Deger Operaclemit, |

"**eders.giresun.edu.tr"** adresine giderek giriş yapınız. Bunun için sağ üst kısımda bulunan **"Giriş yap"** sekmesine ıklayınız.

Kullanıcı adı ve şifre bilgilerinizi giriniz. İlk kez giriş yapanlar için giriş bilgileri aşağıdaki gibidir.

> Kullanıcı adı: m. + isimsoyisim (örnek: m.fatiharikan)

> > **Şifre:** İsim. + 123 (örnek: Fatih.123)

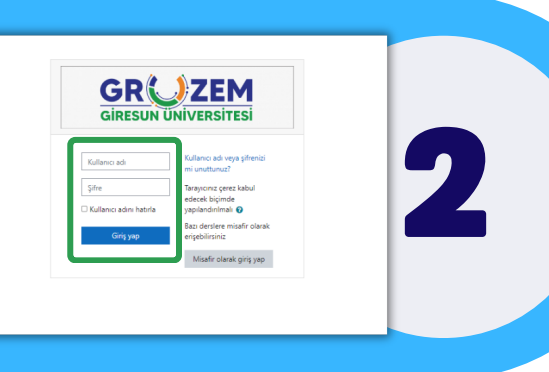

Misafir akademisyenlerin kullanıcı hesaplarının oluşturulabilmesi için ilgili danışman akademisyen tarafından **eposta, isim, soyisim,** bilgilerinin **GRUZEM Müdürlüğü**'ne bildirilmesi gerekmektedir.

uzem@giresun.edu.tr

Sisteme giriş yaptığınızda görebileceğiniz üzere ilgili **"Tez Savunması"** dersine tıklayınız

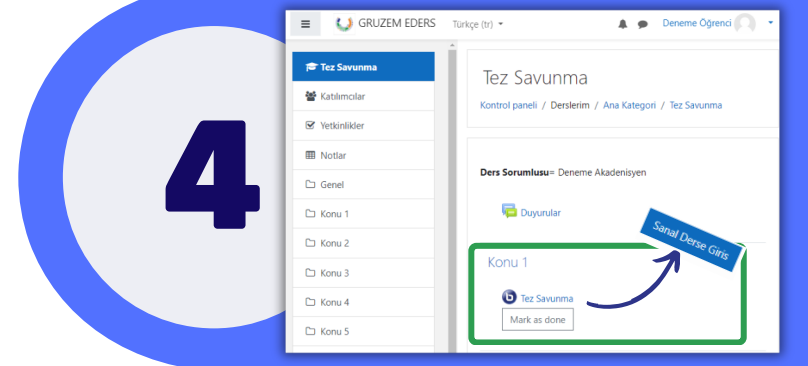

Ders sayfasına girildiğinde alt kısımda görüleceği üzere **"Tez Savunması"** isimli çevrimiçi ders ile karşılaşılacaktır.

İlgili çevrimiçi ders sayfasına ulaşmak için önce ders üzerine, hemen sonraki sayfada ise **"Sanal Derse Giriş"** seçeneğine tıklayınız.

Açılan çevrimiçi ders sayfasında öncelikle "**Mikrofon**" sekmesine tıklamanız gerekmektedir. Hemen ardından açılan sekmede öncelikle **sol üst kısımda yer alan izinleri onaylamanız** ve **"Sesli Katıl"** botununa tıklamanız gerekmektedir.

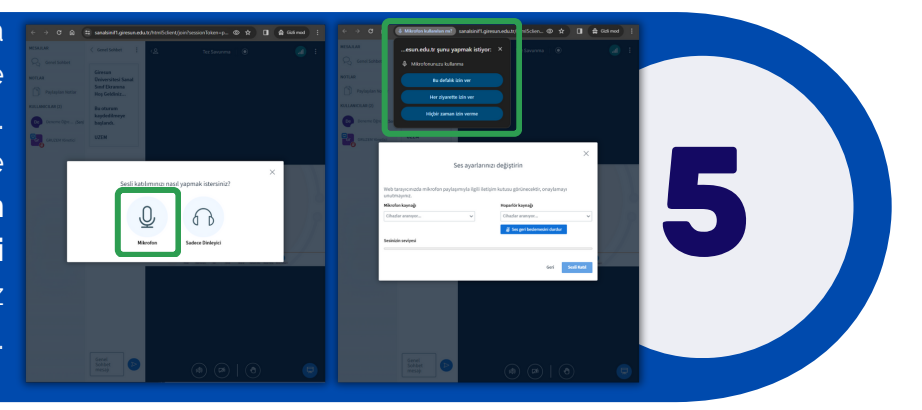

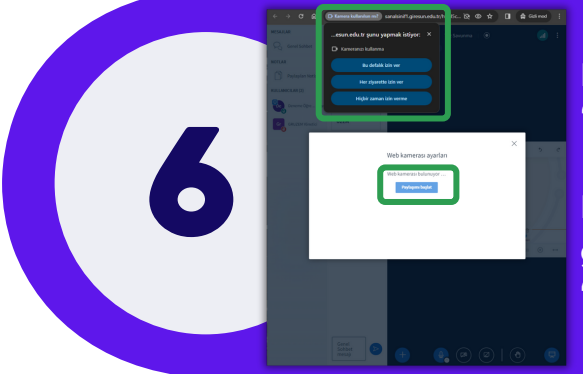

Kameranızı açmak için alt orta kısımda yer alan "**Kamera**" işaretine tıklayınız.

Bu işlemi gerçekleştirdiğinizde ses ayarlarında olduğu gibi sol üst kısımda yer alan izinleri onaylamanız ve **"Paylaşımı başlat"** butonuna tıklamanız gerekmektedir.

\*Derse ses ve görüntünüz ile katılabilmek için en önemli kısım bilgisayarınız çalışır halde bir mikrofon ve kamera olmasıdır. Bu aygıtlarda yaşanan bir aksaklık durumunda derse katılabilmeniz mümkün olmayacaktır. Lütfen bilgisayarınızın kamera ve mikrofonunun çalışır halde olduğundan emin olunuz.